Ich machte zwei Makros für Awestisch (Makros\_avest.zip). Entpacken Sie dieses File und sie erhalten:

- FullTranscriptionToAvestan (Makro-Transcript-Avestan-Felder\_Makro.odt)
- AvestanToTranscription (Makro-Avestan-Transcript-Felder\_Makro.odt)

Ich stütze mich hier auf folgende Transkriptionen: (richtige\_avestan-Transliteration-Unicode.pdf) I made two macros for Avestan (Makros\_avest.zip). Unpack this file and you'll receive:

- FullTranscriptionToAvestan (Makro-Transcript-Avestan-Felder\_Makro.odt)
- AvestanToTranscription (Makro-Avestan-Transcript-Felder\_Makro.odt)

Here I refer to the following transcriptions: (richtige\_avestan-Transliteration-Unicode.pdf)

<u>http://www.heritageinstitute.com/zoroastrianism/languages/index.htm#texts</u> <u>http://www.omniglot.com/writing/avestan.htm</u> <u>http://translate.google.de/translate?hl=de&langpair=en|de&u=http://skyknowledge.com/new-avestan.htm</u> <u>http://titus.fkidg1.uni-frankfurt.de/didact/idg/iran/avest/avestbs.htm</u>

In den "Lessons in Avestâ" von Ervad Sheriarji Dadabhai Bharucha (1907) wird eine eigene Transkription verwendet, die total von wissenschaftlich anerkannten abweicht. (AvestaPronunciationandWritingTAB.pdf) Näheres dazu ersehen Sie aus (DADABHAIBHARUCHA-Transkription.zip) In Ervad Sheriarji Dadabhai Bharucha's "Lessons in Avestâ" (1907) an own transcription is used which totally deviates from academically approved ones. (AvestaPronunciationandWritingTAB.pdf) In addition you learn from (DADABHAIBHARUCHA-Transkription.zip)

## http://www.avesta.org/language/writing.htm

**Diese Makros sind anzuwenden auf die jeweiligen ODT-Files (unter Ubuntu)** (diese Files sind enthalten in "ODT-Files.zip")

Beispiel: Transkription zu Awestisch

"Transform.odt" mit einem transkribierten awestischen Text ist geöffnet These macros are to be applied to the respective ODT files (under Ubuntu) (these files are included in "ODT-Files.zip")

• Example: Transcription to Avestan "Transform.odt" containing a transcribed Avestan text is opened

ahiiā. yāsā. nəmaŋhā. mainiiəūš. mazdā. paouruuīm. vaŋhəūš. xratūm. manaŋhō.

ustānazastō. rafəðrahiiā.: spəņtahiiā. ašā. vīspəņg. šiiao9anā.: yā xšnəuuīšā. gəūšcā. uruuānəm.: I.1. Wählen Sie Extras/ Makros/ Makros verwalten/ OpenOffice.org Basic...

I.1. Choose Extras/ Macros/ Manage Macros/ OpenOffice.org Basic...

| E <u>x</u> tras Fen <u>s</u> ter <u>H</u> ilfe                                                    | ×                                                                                  |
|---------------------------------------------------------------------------------------------------|------------------------------------------------------------------------------------|
| <u>R</u> echtschreibung und Grammatik F7<br><u>S</u> prache<br><u>W</u> örter zählen              |                                                                                    |
| <u>K</u> apitelnummerierung<br><u>Z</u> eilennummerierung<br><u>F</u> uß-/Endnoten                | ·16 <u>·</u> ·· <u>1</u> 7···18···                                                 |
| <u>G</u> allery<br>Mediapla <u>y</u> er                                                           |                                                                                    |
| <u>L</u> iteraturdatenbank                                                                        | =                                                                                  |
| Ser <u>i</u> enbrief-Assistent                                                                    |                                                                                    |
| S <u>o</u> rtieren<br><u>B</u> erechnen Strg++<br>Akt <u>u</u> alisieren ▶                        |                                                                                    |
| Makros       ►         Extension Manager       ▲         XML-Filtereir       OpenOffice.org Basic | <u>M</u> akro aufzeichnen<br>Makro <u>a</u> usführen<br>Makros <u>v</u> erwalten → |

I.2. Markieren Sie "Transform.odt" und klicken Sie auf "NEU"

I.2. Mark"Transform.odt" and click at "NEW"

| OpenOffice.org Basic Makros                                                            |                                       |                    |
|----------------------------------------------------------------------------------------|---------------------------------------|--------------------|
| <u>M</u> akroname                                                                      |                                       | Aus <u>f</u> ühren |
| Makro a <u>u</u> s                                                                     | Vorhandene Makros <u>i</u> n: Module1 | Schließen          |
| <ul> <li>Meine Makros</li> <li>OpenOffice.org Makros</li> <li>Transform.odt</li> </ul> |                                       | 7                  |
|                                                                                        |                                       | Zuordnen           |
|                                                                                        |                                       | <u>B</u> earbeiten |
|                                                                                        |                                       | Neu 🔓              |

I.3. Es öffnet sich das Fenster "Neues Modul"; klicken Sie auf "OK"

I.3. The window "New Module" will open; click at "OK"

| 😣 Neues Modul |            |
|---------------|------------|
| <u>N</u> ame: | <u>о</u> к |
| Module1       | Abbrechen  |

I.4. Es öffnet sich das Fenster

"Transform.odt.Standard - OpenOffice.org Basic" I.4. The window

"Transform.odt. Standard - OpenOffice.org BASIC" will open

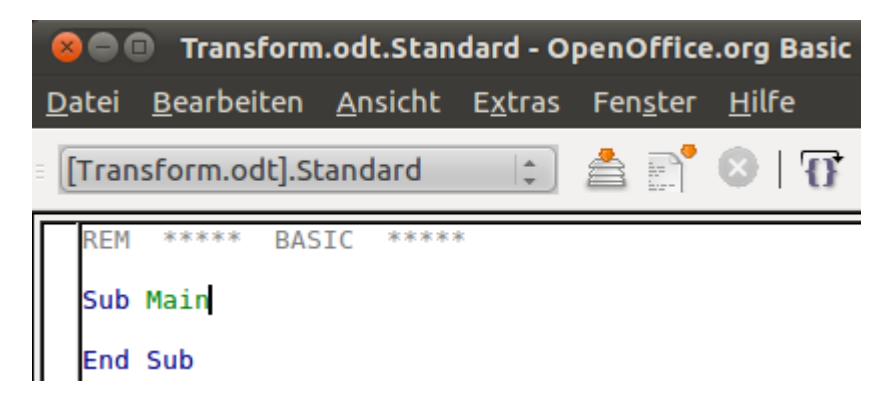

I.4.1. Löschen Sie "Sub Main" und "End Sub" I.4.2. Öffnen Sie "Makro-Transcript-Avestan-Felder\_Makro.odt", markieren sie den Inhalt

dieses Files und kopieren sie ihn I.4.3. Fügen sie ihn dann in "Transform.odt.Standard - OpenOffice.org Basic" ein I.4.4. Schließen Sie dieses Fenster und speichern Sie "Transform.odt" ab.

I.4.5. Öffnen Sie "Transform.odt" erneut und verfahren Sie wie oben in I.1.

Markieren Sie "Module1" und Sie sehen das Makro "FullTranscriptionToAvestan". Klicken Sie auf "Ausführen" I.4.1. Delete "Sub Main" and "End Sub"
I.4.2. Open "Makro-Transcript-Avestan-Felder\_Makro.odt", mark this file's contents and copy it
I.4.3. Paste it into "Transform.odt. Standard - OpenOffice.org BASIC"
I.4.4. Close this window and save "Transform.odt"
I.4.5. Open "Transform.odt" once more and proceed like above in I.1. Mark "Module1" and you'll see the macro "FullTranscriptionToAvestan". Click at "Execute"

| OpenOffice.org Basic Makros                                         |                                       |                    |
|---------------------------------------------------------------------|---------------------------------------|--------------------|
| <u>M</u> akroname                                                   |                                       |                    |
| FullTranscriptionToAvestan                                          |                                       | Austanien &        |
| Makro a <u>u</u> s                                                  | Vorhandene Makros <u>i</u> n: Module1 | Schließen          |
| <ul> <li>Meine Makros</li> <li>Standard</li> <li>Module1</li> </ul> | FullTranscriptionToAvestan            |                    |
| <ul> <li>OpenOffice.org Makros</li> </ul>                           |                                       | Zuordnen           |
| <ul> <li>Transform.odt</li> <li>Standard</li> </ul>                 |                                       | <u>B</u> earbeiten |
| Module                                                              |                                       | Löschen            |

I.4.6. Markieren Sie den umgeformten Text in

## I.4.6. Mark the transformed text in

"Transform.odt", wählen Sie die Schrift "AhuramazdaPlusTranslit" und stellen Sie die Schreibrichtung auf "Rechts-nach-links" ein. Jetzt haben Sie den Text in awestischer Schrift, die Sie vergrößern können, z.B. auf "24" pt "Transform.odt", choose the font "AhuramazdaPlusTranslit" and adjust the writing direction to "right-to-left". Now you have got the text in Avestan script which you may increase, e.g. to "24" pt

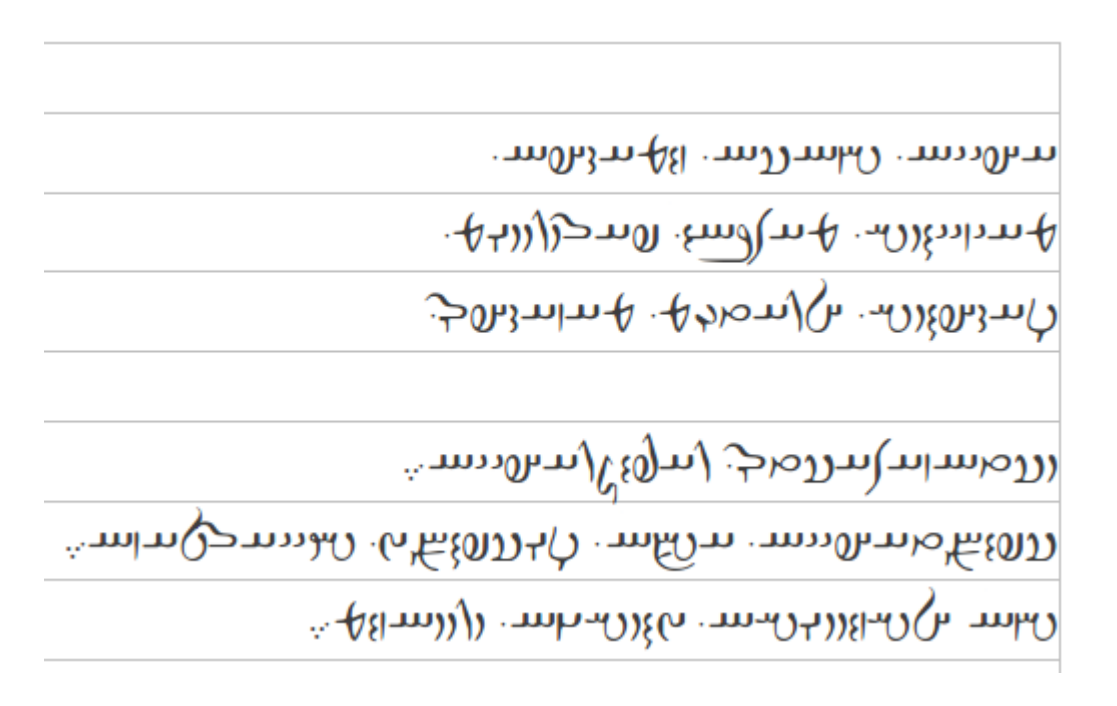

**Beispiel:** Awestisch zu Transkription: "Transform-revers.odt" mit einem awestischen Text ist geöffnet (vgl. I.4.6.) II.1. Wählen Sie Extras/ Makros/ Makros verwalten/ OpenOffice.org Basic (vgl. I.1.) II.2. Markieren Sie "Transform-revers.odt" und klicken Sie auf "NEU" II.3. Es öffnet sich das Fenster "Neues Modul"; klicken Sie auf "OK" II.4. Es öffnet sich das Fenster "Transform-revers.odt.Standard -OpenOffice.org BASIC" II.4.1. Löschen Sie "Sub Main" und "End Sub" II.4.2. Öffnen Sie "Makro-Avestan-Transcript-Felder\_Makro.odt", markieren sie den Inhalt dieses Files und kopieren sie ihn II.4.3. Fügen sie ihn dann in "Transform-revers.odt.Standard -OpenOffice.org Basic" ein II.4.4. Schließen Sie dieses Fenster und speichern Sie "Transform-revers.odt" ab. II.4.5. Öffnen Sie "Transform-revers.odt" erneut und verfahren Sie wie oben in I.1. Markieren Sie "Module1" und Sie sehen das Makro "AvestanToTranscription". Klicken Sie auf "Ausführen" II.4.6. Markieren Sie den umgeformten Text in

**Example:** Avestan to transcription "Transform-revers.odt" containing a transcribed Avestan text is opened (cf. I.4.6.) II.1. Choose Extras/ Macros/ Manage Macros/ OpenOffice.org Basic (cf. I.1.) II.2. Mark "Transform-revers.odt" and click at "NEW" II.3. The window "New module" will open; click at "OK" II.4. The window "Transform-revers.odt.Standard - OpenOffice.org BASIC" will open II.4.1. Delete "Sub Main" and "End Sub" II.4.2. Open "Makro-Avestan-Transcript-Felder\_Makro.odt", mark this file's contents and copy it II.4.3. Paste it into "Transform-revers.odt. Standard -OpenOffice.org BASIC" II.4.4. Close this window and save "Transform-revers.odt" I1.4.5. Open "Transform-revers.odt" once more and proceed like above in I.1. Mark "Module1" and you'll see the macro "AvestanToTranscription". Click at "Execute" II.4.6. Mark the transformed text in

"Transform-revrers.odt", wählen Sie die Schrift "AhuramazdaPlusTranslit" und stellen Sie die Schreibrichtung auf "Links-nach-rechts" ein. Jetzt haben Sie den Text in transkribierter Schrift, die Sie vergrößern können, z.B. auf "24" pt

"Transform.odt", choose the font "AhuramazdaPlusTranslit" and adjust the writing direction to "left-to-right". Now you have got the text in transcribed script which you may increase, e.g. to "24" pt

ahyā. yāsā. nəmaŋhā. mainyāuš. mazdā. paourvīm. vaŋhāuš. xratūm. manaŋhō. ustānazastō. rafəδrahyā.:

spəntahyā. ašā. vīspāng. šyaoθanā.: yā xšnəvīšā. gāušcā. urvānəm.: